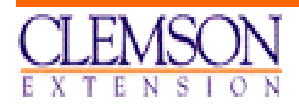

# extension economics report

**EER 195** 

**APRIL 2001** 

# BUDSYS : A New Tool for Farm Enterprise Analysis

Wilder N. Ferreira / Extension Associate

clemson university cooperative extension service

department of agricultural and applied economics clemson university Clemson, south Carolina, 29634

The Clemson University Cooperative Extension Service offers its programs to people of all ages, regardless of race, color, sex, religion, national origin or handicap and is an equal opportunity employer.

Clemson University cooperating with United States Department of Agriculture, Extension Service, Dan B. Smith, Director, Clemson, S.C., issued in Furtherance of Cooperative Extension Work in Agriculture and Home Economics. Acts of May 8 and June 1914.

## TABLE OF CONTENTS

| 1. | Introduction                                | 02 |
|----|---------------------------------------------|----|
| 2. | Why Should Someone Use BUDSYS?              | 02 |
| 3. | BUDSYS Operating Characteristics            | 03 |
| 4. | Budget Templates: How to Find and Use Them? | 04 |
| 5. | Using BUDSYS For Enterprise Analysis        | 07 |
| 6. | Conclusion                                  | 12 |

## 1. Introduction

Enterprise Budgeting is an efficient approach to help producers address potential production practices and returns on existing South Carolina commodities. This tool has been used by most extension services in the United States and has been successfully utilized by producers when production and marketing decision matters arise.

Why is it so important to take a look at the Clemson University extension budgets? First, they are developed for producers who are searching for alternative enterprises for their farm operation. Second, costs and returns are prepared and calculated based on reliable market and research information along with long-standing machinery cost techniques. Third, they are prepared by leading agricultural specialists in the state of South Carolina whose only interests are to introduce consistent production practices and reliable operating costs to the farmers.

Some enterprise budget generators have been used by most Extension Services across the country. Programming languages along with relational databases help support the development of enterprise budget generators. However, spreadsheets provide more flexibility for the user to incorporate new features into the budgets whereas database-based budget generators require the expertise of a programmer to make any arrangement requested by the user. It is also important to refer to the ability of interacting with other spreadsheet packages.

BUDSYS, a new enterprise budget system generator, has been developed to help extension agents, agricultural economists, and farmers in the United States create their own enterprise budgets. By using the concepts of spreadsheets, the users are expected to perform manual alterations and inclusions into the budgets. The key objective of giving people access to the budget generator is to encourage budget users across the state of South Carolina to develop their local budgets by using the same ideas, procedures, standards, input costs, and analysis as those that have been used by the Clemson University Department of Agricultural and Applied Economics. This MS-Excel ® budget generator can be downloaded onto any computer by using the Internet and accessing the following address: <u>http://cherokee.agecon.clemson.edu/budgets/BudSys.htm</u>.

### 2. Why Should Someone Use BUDSYS?

In today's world competitiveness, more farmers are concentrating their efforts in reducing production costs and looking for alternative enterprises than ever before. In the recent past, no one was able to utilize a computer program to help evaluate production alternatives for the farm business because such a program was not available to buy or download. Presently, more and more agricultural programs have been developed and given farmers valuable instruments for making smart decisions. BUDSYS is one more in that list. Someone may choose

to use a budget generator program if concerns about reducing production and marketing risk, increasing profitability, managing machinery resources, adopting new technology, controlling weed, comparing alternative crops and managing cash flow have flourished over the past years.

BUDSYS was developed using Microsoft Excel 2000<sup>®</sup>. It comes with a manual that intends to cover only the spreadsheet concepts that are necessary for the enterprise budgets to be generated and maintained. Any further questions about spreadsheet features, commands and installation must be made to an authorized support center. Some spreadsheet knowledge is required to operate the budget templates.

Why should someone use BUDSYS? First, because it helps farmers and agricultural specialists better analyze some concerns that were listed above. Second, it is free. Lots of financial packages are able to print an enterprise budget based on the user's current farm data. However, no financial package is able to predict the costs of a non-produced farm enterprise. BUDSYS incorporates 69 budget templates that will guide producers towards obtaining information on prospective, alternative, and desired farm enterprises. Also, it enables the user to know about the breakeven prices and yields as well as returns over a broad combination of prices and yields. Someone must use it to obtain information that applies to his or her farm enterprise.

Enterprise budget development involves such a number of techniques and formulas that it has become a specialized field in the agricultural economics arena. When using BUDSYS, it is not necessary to insert any additional formula or calculate any amount by hand or calculator. Everything has been set up for the user to type in his current or expected enterprise production costs and find out more about the enterprise financial returns. It is set to run.

### 3. BUDSYS Operating Characteristics

The general idea behind the budget generator is to have an exclusive file with the core database for users to access when preparing enterprise budgets. Therefore, a master file called "Chem00\_C.xls" was created. In order to facilitate the operation of the budgets, all the budgets and the master file should be kept in the same directory. When the master file is open, the user will see seven functional worksheets. The description of each worksheet is presented below:

- 1. Mach Costs : contains machinery variable and fixed costs.
- 2. **Mach Info** : aggregates all the machinery specifications used for calculating the total variable and fixed costs in the Mach Costs worksheet.
- 3. **Seed** : contains all the seed, fertilizer and lime average costs, cost units, and budget units. It automatically converts quoted units into budget units.

- 4. **Chem Costs** : maintains prices of farm chemicals along with price units, budget units, product names and common names.
- 5. **Rates** : keeps all the rates and costs that are used for calculating some of the costs that are incorporated into the budgets.
- 6. **File Names** : describes the file names of all the enterprise budgets in the directory file along with the enterprise budget heading.
- 7. **Others** : contains tools to help the user print a sequence of budgets and to find and replace names in the budgets.

The most important feature of BUDSYS is the interactivity between the master file and each enterprise budget. The user can choose to have the equipment, seed, chemicals and rate worksheets updated in the master file only, and distributed to all the enterprise budgets, or have the enterprise budgets allocate their own costs and rates individually. For the first example, the master file serves as the central database of all the costs and rates. By clicking on the **Submit** button in the master file, a copy of a selected worksheet will be sent to all enterprise budgets listed in the worksheet named **File Names.** For the second example, the user updates the costs of an individual enterprise budget file without affecting the corresponding costs in the master file. So, it is up to the user whether to keep all the costs and rates uniformly or to allow distinct costs and rates across the budget templates.

Since individual budgets allocate the same costs as the master file costs when worksheets are submitted, it is important that worksheet names be consistently related. The flowchart illustrates the submitting process between the worksheets in the master file and an individual enterprise budget:

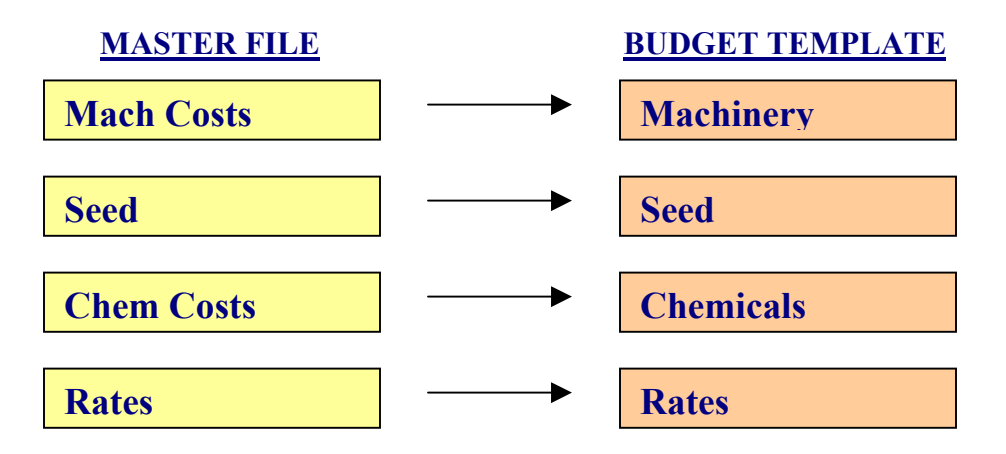

Subsequently, the information provided by the worksheet Mach Costs in the master file and by the worksheet Machinery in the budget is the same.

### 4. Budget Templates: How to Find and Use Them?

It is important that the prospective user be knowledgeable on spreadsheet functionality. BUDSYS is not a total-automated budget generator and it is not

meant to be that way. It is not possible to open a budget template out of the existing buttons neither at the main menu nor at the operating worksheets. A budget template is the starting point for the user to start creating his custom-made budget. If BUDSYS is installed by default, without being made any change during the installation process, all the budget templates and the master file must be located at the directory: "C:\Program Files\BudSys\." it is presented below the existing budget templates created by Clemson University Cooperative Extension Service for BUDSYS:

#### Agronomic Crops Enterprise Budgets

| BARLEY52.XLS       | BARLEY FOR GRAIN - 52 BUSHELS                                                                 |
|--------------------|-----------------------------------------------------------------------------------------------|
| CORN100.XLS        | CORN FOR GRAIN - CONVENTIONAL TILLAGE - 100 BUSHELS                                           |
| CORN100-NT.XLS     | CORN FOR GRAIN - CONSERVATION TILLAGE - 100 BUSHELS                                           |
| CORN160-IRR.XLS    | CORN FOR GRAIN - IRRIGATED - 160 BUSHELS                                                      |
| CORN70.XLS         | CORN FOR GRAIN - CONVENTIONAL TILLAGE - 70 BUSHELS                                            |
| CORN70-NT.XLS      | CORN FOR GRAIN - CONSERVATION TILLAGE - 70 BUSHELS                                            |
| COTTON1000-IRR.XLS | COTTON - CONVENTIONAL TILLAGE, IRRIGATED - 1000 LBS                                           |
| COTTON750.XLS      | COTTON - CONVENTIONAL TILLAGE - 750 LBS                                                       |
| COTTON750-BT.XLS   | BT COTTON - 750 LBS                                                                           |
| COTTON750-RR.XLS   | COTTON - ROUND-UP READY - 750 LBS                                                             |
| COTTON750-SK.XLS   | COTTON - STACKED (ROUND-UP READY AND BT) - 750 LBS                                            |
| OATS80.XLS         | OATS FOR GRAIN - 80 BUSHELS                                                                   |
| PEANUTS30.XLS      | PEANUTS - 3000 LBS                                                                            |
| PEANUTS40.XLS      | PEANUTS - 4000 LBS                                                                            |
| SBFULL35.XLS       | SOYBEANS - FULL SEASON, CONVENTIONAL TILLAGE, 30" ROWS - 35 BUSHELS                           |
| SBFULL35-NTD.XLS   | SOYBEANS - FULL SEASON, CONSERVATION TILLAGE, 7-10" ROWS - 35 BUSHELS                         |
| SBFULL35-RR.XLS    | SOYBEANS - FULL SEASON, CONVENTIONAL TILLAGE (ROUND-UP READY), 30" ROWS - 35 BUSHELS          |
| SBFULL35-RRNTD.XLS | SOYBEANS - FULL SEASON, CONSERVATION TILLAGE (ROUND-UP READY), 7-10" ROWS - 35 BUSHELS        |
| SBWHT.XLS          | SOYBEANS - FOLLOWING WHEAT, CONVENTIONAL TILLAGE, 30" ROWS - 35 & 65 BUSHELS                  |
| SBWHT-NTD.XLS      | SOYBEANS - FOLLOWING WHEAT, CONSERVATION TILLAGE, 7-10" ROWS - 35 & 65 BUSHELS                |
| SBWHT-RR.XLS       | SOYBEANS - FOLLOWING WHEAT, CONVENTIONAL TILLAGE (ROUND-UP READY), 30" ROWS - 35 & 65 BUSHEL  |
| SBWHT-RRNTD.XLS    | SOYBEANS - FOLLOWING WHEAT, CONSERVATION TILLAGE (ROUND-UP READY), 7-10" ROWS - 35 & 65 BUSHE |
| TOBHAND.XLS        | TOBACCO - MULTI-PASS, HAND HARVEST, BULK BARN - 2150 LBS                                      |
| TOBMACH.XLS        | TOBACCO - MULTI-PASS, MACHINE HARVEST, BULK BARN - 2150 LBS                                   |
| WHEAT65.XLS        | WHEAT FOR GRAIN - 65 BUSHELS                                                                  |
|                    |                                                                                               |

#### **Forage Enterprise Budgets**

BAHIAGRASS XLS BAHIAGRASS-ESTAB.XLS BERMUDAGRASS.XLS BERMUDAGRASS-ESTAB.XLS BERMUDAGRASS-GRAZING XLS CORN-SILAGE.XLS FESCUE.XLS FESCUECL.XLS FESCUECL-ESTAB.XLS FESCUE-ESTAB.XLS RYEGRASSBERMUDA-OVER.XLS SMALLGRAIN-GRAZING.XLS SMALLGRAIN-HAY.XLS SMALL GRAIN-SILAGE XLS SORGHUM-SILAGE XLS SUMMERANNUALS.XLS

BAHIAGRASS FOR GRAZING BAHIAGRASS FOR GRAZING - ESTABLISHMENT HYBRID BERMUDAGRASS FOR HAY HYBRID BERMUDAGRASS FOR HAY - ESTABLISHMENT HYBRID BERMUDAGRASS FOR GRAZING CORN FOR SILAGE FESCUE FOR HAY FESCUE-CLOVER FOR GRAZING FESCUE-CLOVER FOR GRAZING - ESTABLISHMENT FESCUE FOR HAY - ESTABLISHMENT OVERSEEDING BERMUDAGRASS WITH RYE/RYEGRASS FOR GRAZING SMALL GRAIN FOR WINTER GRAZING SMALL GRAIN FOR HAY SMALL GRAIN FOR SILAGE SORGHUM FOR SILAGE SUMMER ANNUALS FOR GRAZING

#### Livestock Enterprise Budgets

COWCALF-COASTAL-BERMUDA.XLS COWCALF-PIEDMONT-FESCUE.XLS STEERS-SUMMERING-MILLET.XLS STEERS-WINTERING-FESCUE.XLS STEERS-WINTERING-OVERSEEDING.XLS STEERS-WINTERING-SMALLGRAIN.XLS GOAT.XLS COASTAL PLAIN COW-CALF OPERATION WITH COW ON BERMUDAGRASS HAY AND COTTON SEED PIEDMONT COW-CALF OPERATION WITH COW ON FESCUE HAY AND COTTON SEED SUMMERING LIGHTWEIGHT STEERS ON MILLET PASTURE WINTERING LIGHTWEIGHT STEERS ON FESCUE PASTURE, HAY, SOYBEANS HULLS AND WHEAT WINTERING LIGHTWEIGHT STEERS ON OVERSEEDED BERMUDAGRASS, CORN AND HAY WINTERING LIGHTWEIGHT STEERS ON SMALL GRAIN PASTURE, CORN AND HAY MEAT GOAT OPERATION

#### **Vegetable Enterprise Budgets**

BELL PEPPER-PLASTICIRE XLS CABBAGE-FALLIRR XLS CABBAGE-SPRINGIRR.XLS CANTALOUPES-PLASTICIRR.XLS COLLARDS-IRR XLS CUCUMBER-FALLIRR XLS CUCUMBER-SPRINGIRR.XLS GREENONIONS-IRR.XLS GREENS-SPRINGIRR.XLS LIMABEANS-IRR XLS OKRA-IRR XI S PICKLES-FALLIRR.XLS PICKLES-SPRINGIRR.XLS SNAPBEANS-IRR.XLS SOUTHERNPEAS XLS SWEETCORN-FRESHIRR XLS SWEETCORN-LOCALIRR.XLS SWEETPOTATOES-IRR.XLS TOMATOES-PLASTICIRR XLS WATERMELONS-PLASTICIRR.XLS YELLOWSQUASH-IRR.XLS

BELL PEPPERS - ON PLASTIC - DRIP IRRIGATION FALL CABBAGE - IRRIGATED SPRING CABBAGE - IRRIGATED **CANTALOUPES - ON PLASTIC - DRIP IRRIGATION** COLLARDS - IRRIGATED (HAND HARVEST) FALL CUCUMBER - FOR FRESH MARKET - IRRIGATED SPRING CUCUMBER - FOR FRESH MARKET - IRRIGATED GREEN ONIONS - FRESH MARKET- IRRIGATED GREENS - SPRING (HAND HARVEST) - IRRIGATED LIMA BEANS - FOR FRESH MARKET (CONTRACT HARVEST) - IRRIGATED OKRA - FOR FRESH MARKET (CONTRACT HARVEST) - IRRIGATED FALL CUCUMBERS FOR PICKELS - IRRIGATED SPRING CUCUMBERS FOR PICKELS - IRRIGATED SNAP BEANS - FOR FRESH MARKET (CONTRACT HARVEST) - IRRIGATED SOUTHERN PEAS - FOR FRESH MARKET (CONTRACT HARVEST) - IRRIGATED SWEET CORN - FOR FRESH MARKET - IRRIGATED SWEET CORN - FOR LOCAL OR ROADSIDE MARKET - IRRIGATED SWEET POTATOES - FOR FRESH MARKET - IRRIGATED TOMATOES - ON PLASTIC - DRIP IRRIGATION WATERMELONS - ON PLASTIC - DRIP IRRIGATION YELLOW SQUASH - FOR FRESH MARKET - IRRIGATED

Opening a budget template is the same as opening a regular MS-Excel® file. At the menu bar the user should select **File.** After clicking on the left mouse button an option menu will come to view. Then, the option **Open** must be selected by clicking on it. The directory "C:\Program Files\BudSys\" must be found and the budget template name you are interested in must be selected. The name of the budget template is not a permanent name. Keeping the same file names is up to the user. The user might want to have the names changed to something closer to his understanding. It is a good idea to delete some of the files that will never be used.

As long as the enterprise budget template is loaded into the MS-Excel® windows, everything is already set up for the user to start working on his own enterprise budget by making all sorts of changes. Some tips for BUDSYS' users are listed here:

- Make changes on cells with blue-colored digits only.
- Don't change or add information into an individual enterprise budget if it is not planned to keep all your data set in the master file. On the contrary, never submit the master file worksheets to the enterprise budget that you have changed or added information to because you will lose that information.
- When submitting a worksheet from the master file, an error may occur. To fix it, make sure that the MS-Excel® is prompted at the directory recently created by the BUDSYS installer. Opening any budget template in the correct directory is enough to get it fixed. Close the budget template that was opened when trying to submit the worksheet again.

Also, the user can choose to pick the year as the directory name. The objective of changing the directory name is to allow the user to retrieve information of all the previous budgets when it is needed. For example, the name of the directory for the Budgets 2000 could be "\Budgets\2000." For the next year's budgets all the files could be kept in the directory named "\Budgets\2001." So, a new directory for each year could be created. Suppose that the current files were stored in the directory "C:\Budgets\2000" and the new budgets 2001 were already planned to be created. In this case, the user would need to create a new directory called "C:\Budgets\2001" and copy all the files from the directory "C:\Budgets\2000" to the new directory "C:\Budgets\2001." The user must use the program **Microsoft Windows Explorer** to create new directories, also known as folders.

The MS-Excel® windows will look like this, when the **Corn-for-Grain** – **Conventional-Tillage-100-Bushels** budget template comes into sight:

| Lot           | us 🚽 🛭 Sn                 | nartSuite 🚷 Inter                     | net                                      | 💦 😚 🖸 Ca              | lendar         |                   | Addresses            | 🖅 🔶 🕪                |
|---------------|---------------------------|---------------------------------------|------------------------------------------|-----------------------|----------------|-------------------|----------------------|----------------------|
| м             | icrosoft                  | Excel - Corn100.XLS                   |                                          |                       |                |                   |                      | _ 8 ×                |
|               | <u>F</u> ile <u>E</u> dit | <u>View Insert Format Tools</u>       | <u>D</u> ata <u>W</u> indow <u>H</u> elp |                       |                |                   |                      | _ 18   ×             |
|               | 🛩 🔒                       | 🖨 🖪 🖤 👗 🖻 🛍 :                         | ダ ಎಂಎಂ 🍓 :                               | Σ f≈ <mark>2</mark> ↓ | 👪 🛍 🛷 75       | × • 2 .           |                      |                      |
| Aa            | ab  [ <sup>xvz</sup>      |                                       | Arial Narrow                             | - 4                   | 8 • <b>B</b> I | ⊻ ≣≣≣             | % <sup>•.0</sup> .00 | 🔛 • 🕭 • <u>A</u> • • |
|               | A1                        | CORN FO                               | R GRAIN - CONV. TIL                      | L.                    |                |                   |                      |                      |
|               | A                         | В                                     | C                                        | D                     | E              | F                 | G                    | Н І 🔒                |
| 1             | C                         | ORN FOF                               | R GRAI                                   | N - (                 | CON            | /. TIL            | .L.                  | Chemicals            |
| 2             |                           | ESTIMATED COSTS AND R                 | ETURNS PER ACRE, 1                       | 999/2000              |                |                   |                      | Machinery            |
| 3             |                           | 100 BUSHEL YIELD, HIGH                | LEVEL OF MANAGEME                        | NT                    |                |                   |                      |                      |
| 4             |                           |                                       |                                          |                       | PRICE OR       | TOTAL             | YOUR                 |                      |
| 5             |                           |                                       | UNIT                                     | QUANTITY              | COST/UNIT      | PER ACRE          | FARM                 | Fertilizer,          |
| 6             | 4 6006                    |                                       |                                          |                       |                |                   |                      | Seed & Lime          |
| 1             | T. GROS                   |                                       | DU                                       | 400.00                | #0.50          | #250.00           |                      |                      |
| 0             |                           | CORN                                  | BU.                                      | 100.00                | φ2.U0          | φ200.00 <u>-</u>  |                      | Prices &             |
| 10            |                           | TOTAL RECEIPTS:                       |                                          |                       |                | \$258.00          |                      | Rates                |
| 11            |                           | TO MERCEDEN TO.                       |                                          |                       |                | \$200.00 <u>-</u> |                      |                      |
| 12            | 2. VARIA                  | BLE COSTS                             |                                          |                       |                |                   |                      | NUM                  |
| 13            |                           | SEED                                  | THOU.                                    | 22.00                 | \$0.918        | \$20.20           |                      | 6.0                  |
| 14            |                           | FERTILIZER                            |                                          |                       |                |                   |                      |                      |
| 15            |                           | NITROGEN                              | LBS                                      | 120.00                | \$0.29         | \$34.80           |                      | 35.0                 |
| 16            |                           | PHOSPHATE                             | LBS                                      | 50.00                 | \$0.25         | \$12.50           |                      | 37.0                 |
| 17            |                           | POTASH                                | LBS                                      | 50.00                 | \$0.15         | \$7.50            |                      | 36.0                 |
| 18            |                           | LIME (PRORATED)                       | TON                                      | 0.33                  | \$31.50        | \$10.40           |                      | 40.0                 |
| 19            |                           | HERBICIDES                            | ACRE                                     | 1.00                  | \$12.19        | \$12.19           |                      |                      |
| 20            |                           | INSECTICIDES                          | ACRE                                     | 1.00                  | \$11.90        | \$11.90           |                      |                      |
| 21            |                           | DRYING (3 POINTS)                     | BU.                                      | 105.83                | \$0.10         | \$10.58           |                      |                      |
| 22            |                           | HAULING                               | BU.                                      | 100.00                | \$0.15         | \$15.00           |                      |                      |
| 73            | ▶ N\ Cor                  | <b>n100</b> / Chemicals / Machinery / | Seed / Rates /                           | 1.00                  | ¢24_02         | ¢ 21 ∩ 2          |                      |                      |
| <b>::::</b> : | itart                     | Microsoft Excel - Corn100             |                                          | 🧭 🗊 🐺                 | 🔊 📉   🍕        | N 🕥 🖪 🕸 🖪         | <u>28800</u>         | 👔 🛃 字 🛛 2:24 PM      |

## 5. Using BUDSYS For Enterprise Analysis

Enterprise budget is a compelling instrument that aids farm production and marketing decisions. Operating capital needed per unit produced is captured from a budget and utilized by farmers for making economic decisions. Uncertainties surround any farm operation and sometimes make farmer's futures very unclear. Risk can be reduced in the production process by employing budgeting principles. BUDSYS can help reduce the production risk by providing the needed operating capital for alternative enterprises and assessing the additional costs involved in changing an existing production practice to another. Some examples of enterprise analysis will be presented below:

**Conventional tillage and Conservation tillage production:** These two production systems can be compared on BUDSYS. Machinery cost calculation depends on as series of formulas and coefficients. However, BUDSYS makes it a rather "painless" process. The illustrations below compare Cotton Conventional Tillage to Cotton Conservation Tillage:

| PER ACRE                                      | MACHINERY AND LABOR REQUIREMENTS FOR 750 L | BS COTTON - CO | ONV. TILLA | GE      |          |         | -     |
|-----------------------------------------------|--------------------------------------------|----------------|------------|---------|----------|---------|-------|
| MONTH                                         | OPERATION                                  | TIMES          | LABOR      | MACHINE | VARIABLE | FIXED   | EQUIP |
|                                               |                                            | OVER           | HOURS      | HOURS   | COSTS    | COSTS   | NUM   |
|                                               |                                            |                |            |         |          |         |       |
| 3                                             | LIGHT DISKING W/ HERBICIDE                 | 1.00           | 0.19       | 0.17    | \$2.76   | \$4.35  | 49    |
| 3                                             | SUBSOILER-BEDDER 8-ROW                     | 1.00           | 0.13       | 0.12    | \$3.02   | \$5.04  | 122   |
| 5                                             | DO-ALL FIELD CONDITIONER 8-ROW             | 1.00           | 0.10       | 0.09    | \$1.33   | \$2.05  | 123   |
| 5                                             | PLANTER W/ SPRAYER 8-ROW                   | 1.00           | 0.13       | 0.12    | \$2.25   | \$5.31  | 121   |
| 5&6                                           | CULTIVATOR W/ HERBICIDE 8-ROW              | 3.00           | 0.46       | 0.42    | \$4.86   | \$10.77 | 126   |
| 5                                             | TRACTOR MTD SPRAYER                        | 1.00           | 0.18       | 0.16    | \$0.84   | \$1.54  | 106   |
| 6,7&9                                         | HIBOY                                      | 4.00           | 0.26       | 0.24    | \$5.32   | \$12.96 | 7     |
| 10                                            | COTTON PICKER 4-ROW                        | 1.00           | 0.42       | 0.38    | \$27.21  | \$35.16 | 6     |
| 10                                            | COTTON MODULE BUILDER                      | 1.00           | 0.12       | 0.11    | \$1.66   | \$2.20  | 116   |
| 10                                            | BOLL BUGGY                                 | 1.00           | 0.37       | 0.34    | \$4.04   | \$6.36  | 124   |
| 11                                            | ROTARY MOWER 7'                            | 1.00           | 0.32       | 0.29    | \$1.74   | \$4.47  | 84    |
| PER ACR                                       | E TOTALS FOR                               |                |            |         |          |         |       |
| SELECTED OPERATIONS 2.68 2.44 \$55.03 \$90.21 |                                            |                |            |         |          |         |       |
| UNALLOCATED LABOR(HRS./AC.) 3.35              |                                            |                |            |         |          |         |       |

Figure 1. Cotton Conventional Tillage, Machinery and Labor Table.

| PER ACRE MACHINERY AND LABOR REQUIREMENTS FOR 750 LBS COTTON - CONS. TILLAGE |                       |       |       |         |          |         |       |
|------------------------------------------------------------------------------|-----------------------|-------|-------|---------|----------|---------|-------|
| MONTH                                                                        | OPERATION             | TIMES | LABOR | MACHINE | VARIABLE | FIXED   | EQUIP |
|                                                                              |                       | OVER  | HOURS | HOURS   | COSTS    | COSTS   | NUM   |
|                                                                              |                       |       |       |         |          |         |       |
| 5                                                                            | PLANTER NO-TILL 8-ROW | 1.00  | 0.13  | 0.12    | \$3.26   | \$5.92  | 67    |
| 5&6                                                                          | TRACTOR MTD SPRAYER   | 5.00  | 0.88  | 0.80    | \$4.20   | \$7.70  | 106   |
| 6,7&9                                                                        | HIBOY                 | 4.00  | 0.26  | 0.24    | \$5.32   | \$12.96 | 7     |
| 10                                                                           | COTTON PICKER 4-ROW   | 1.00  | 0.42  | 0.38    | \$27.21  | \$35.16 | 6     |
| 10                                                                           | COTTON MODULE BUILDER | 1.00  | 0.12  | 0.11    | \$1.66   | \$2.20  | 116   |
| 10                                                                           | BOLL BUGGY            | 1.00  | 0.37  | 0.34    | \$4.04   | \$6.36  | 124   |
| 11                                                                           | ROTARY MOWER 7'       | 1.00  | 0.32  | 0.29    | \$1.74   | \$4.47  | 84    |
| PER ACRE TOTALS FOR                                                          |                       |       |       |         |          |         |       |
| SELECTED OPERATIONS 2.50 2.28 \$47.43 \$74.77                                |                       |       |       |         |          |         |       |
| UNALLOCATED LABOR(HRS./AC.) 3.13                                             |                       |       |       |         |          |         |       |

Figure 2. Cotton Conservation Tillage, Machinery and Labor Table.

Not many changes took place when changing from Conventional to Conservation Tillage. First, Light Disking (49), Subsoiler-Bedder (122), Do-All Field Conditioner (123), and Cultivator (126) are no longer necessary on Conservation tillage system. Second, a Planter No-Till (67) was substituted for a Planter W/ Sprayer (121). The numbers at the right hand side of the table represent the machinery codes. So, the Planter No-Till is referred by its code 67.

The resulted amount of operating and fixed capital necessary to operate all farm machinery on Conservation Tillage is less than the amount required on Conventional Tillage. Based on the budget information, a farmer will harvest the same cotton and save \$7.38 per pound by utilizing conservation tillage system. The machinery table itself answers many questions about costs, however the budget results take into account all the associated per-acre costs that have been used to provide the enterprise returns. The user should always refer to the budget itself to analyze all kinds of returns.

**Chemical Weed Control Alternatives:** It is common to hear about brand-new herbicides that are able to wipe the weed out for less cost compared to other brands. BUDSYS can be used to perform such a comparison without difficulty. By using the chemical table, the user should be able to find the less costly chemical application per acre on the selected commodity. The illustrations below suggest that the application of Gramoxone Extra for Corn Conservation Tillage be less costly than the application of Roundup Ultra:

| E ASSUM | PTIONS FOR           | 100 BUSHEL C                                                                   | ORN NO-TILL                                                                                      |                                                                                                    |                                                                                                    |
|---------|----------------------|--------------------------------------------------------------------------------|--------------------------------------------------------------------------------------------------|----------------------------------------------------------------------------------------------------|----------------------------------------------------------------------------------------------------|
|         |                      | PRICE OR                                                                       | TOTAL                                                                                            |                                                                                                    |                                                                                                    |
| UNIT    | QUANTITY             | COST/UNIT                                                                      | PER ACRE                                                                                         | MONTH                                                                                                    | NUM                                                                                                    |
|         |                      |                                                                                |                                                                                                  |                                                                                                    |                                                                                                    |
|         |                      |                                                                                |                                                                                                  |                                                                                                    |                                                                                                    |
| QT      | 1.00                 | \$8.09                                                                         | \$8.09                                                                                           | MAR                                                                                                    | 109                                                                                                    |
| QT      | 1.50                 | \$8.13                                                                         | \$12.19                                                                                          | MAR                                                                                                    | 17                                                                                                    |
| LB      | 2.00                 | \$5.58                                                                         | \$11.16                                                                                          | APR                                                                                                    | 139                                                                                                    |
|         |                      |                                                                                |                                                                                                  |                                                                                                    |                                                                                                    |
| LB      | 7.00                 | \$1.70                                                                         | \$11.90                                                                                          | MAR                                                                                                    | 72                                                                                                    |
|         |                      |                                                                                |                                                                                                  |                                                                                                    |                                                                                                    |
|         |                      |                                                                                | \$43.34                                                                                          |                                                                                                    |                                                                                                    |
|         | QT<br>QT<br>LB<br>LB | E ASSUMPTIONS FOR<br>UNIT QUANTITY<br>QT 1.00<br>QT 1.50<br>LB 2.00<br>LB 7.00 | E ASSUMPTIONS FOR 100 BUSHEL C   PRICE OR   UNIT QUANTITY   QT 1.00   QT 1.50   LB 2.00   \$1.70 | E ASSUMPTIONS FOR 100 BUSHEL CORN NO-TILL   PRICE OR TOTAL   UNIT QUANTITY COST/UNIT PER ACRE   QT 1.00 \$8.09 \$8.09   QT 1.50 \$8.13 \$12.19   LB 2.00 \$5.58 \$11.16   LB 7.00 \$1.70 \$11.90 | E ASSUMPTIONS FOR 100 BUSHEL CORN NO-TILL   PRICE OR TOTAL   UNIT QUANTITY COST/UNIT PER ACRE MONTH   QT 1.00 \$8.09 \$8.09 MAR   QT 1.50 \$8.13 \$12.19 MAR   LB 2.00 \$5.58 \$11.16 APR   LB 7.00 \$1.70 \$11.90 MAR   \$43.34 \$43.34 \$43.34 \$43.34 |

Figure 3. Corn Conservation Tillage (Roundup Ultra), Chemical Table.

| CHEMICAL USE               | ASSUM | IPTIONS FOR | 100 BUSHEL C | ORN NO-TILL |       |      |
|----------------------------|-------|-------------|--------------|-------------|-------|------|
|                            |       |             | PRICE OR     | TOTAL       |       | CHEM |
|                            | UNIT  | QUANTITY    | COST/UNIT    | PER ACRE    | MONTH | NUM  |
| HERBICIDES:                |       |             |              |             |       |      |
| paraquat (Gramoxone Extra) | ΡT    | 2.00        | \$3.87       | \$7.74      | MAR   | 59   |
| metolachlor+atrazine       | QT    | 1.50        | \$8.13       | \$12.19     | MAR   | 17   |
| ametryn                    | LB    | 2.00        | \$5.58       | \$11.16     | APR   | 139  |
| INSECTICIDES:              |       |             |              |             |       |      |
| chlorpyrifos               | LB    | 7.00        | \$1.70       | \$11.90     | MAR   | 72   |
| TOTAL:                     |       |             |              | \$42.99     |       |      |

Figure 4. Corn Conservation Tillage (Gramoxone Extra), Chemical Table

For this example, it stands to reason that the farmer would be able to reduce \$0.35 per acre on chemical costs by using paraquat. The numbers at the right hand side of the table represent the chemical codes. Therefore, Gramoxone Extra is referred by its code 59 and Roundup Ultra by 109. In order to get the new results, the user needs to type the new chemical code into the table and change the application rate only. The new figures will come into view automatically.

**Changing Levels of Inputs and Quality:** Higher quality of production inputs should bring about higher enterprise efficiency. In addition, extra income can be generated along with higher profits. BUDSYS uses spreadsheet technology to handle the changes on production inputs. Tasks such as inserting a new row, deleting an existing row, changing variables, and changing labels are very well performed by MS-Excel®. Other spreadsheet features can be used to manage a budget template. The more expert the user, the more features can be used and added to BUDSYS. The illustrations below suggest that raising steer calves in the winter on small grain pasture is more profitable than raising them on overseeded bermudagrass:

ACC

| ESTIMATED COSTS AND RETURNS PE   | R HEAD    |          |             |                   |      |
|----------------------------------|-----------|----------|-------------|-------------------|------|
| BEGINNING WEIGHT (I BS)          | 450.00    | NUMB     | ER OF DAYS  | 150 D             | AYS  |
| ENDING WEIGHT (LBS)              | 787 50    | AVG      | DAILY GAIN  | 2 25 11           | 38   |
| ENDING WEIGHT W/ SHRINKAGE (LBS) | ): 763.88 | l        | DEATH LOSS: | 3.00 %            |      |
|                                  |           |          | PRICE OR    | TOTAL             | YOUR |
|                                  | UNIT      | QUANTITY | COST/UNIT   | PER HEAD          | FARM |
|                                  |           |          |             |                   |      |
|                                  | IDC       | 797 50   | ¢0.95       | ¢660.20           |      |
| STEER                            | LBS       | 787.50   | \$0.05      | \$009.30 <u>-</u> |      |
| TOTAL RECEIPTS:                  |           |          |             | \$669.38 _        |      |
| 2. VARIABLE COSTS                |           |          |             |                   |      |
| STEER CALF                       | LBS       | 450.00   | \$1.05      | \$472.50 _        |      |
| PROCUREMENT                      |           |          | \$3.000     |                   |      |
| ORDER BUYING                     | CWT       | 4.50     | \$0.30      | \$1.35            |      |
| HAULING                          | MILE      | 70.00    | \$1.80      | \$1.35            |      |
| TOTAL CALF-PURCHASE COSTS:       |           |          | _           | \$475.20          |      |
| FEED                             |           |          |             |                   |      |
| RYE-BERMUDAGRASS PASTURE         | ACRE      | 0.50     | \$65.14     | \$32.57           |      |
| HAY 11.5 LBS/DAY; 60 DAYS        | TON       | 0.35     | \$75.00     | \$26.25           |      |
| CORN 7 LBS; 60 DAYS              | BU        | 7.50     | \$3.25      | \$24.38           |      |
| COTTON SEED 3 LBS; 60 DAYS       | CWT       | 1.80     | \$6.00      | \$10.80 _         |      |
| SALT & MINERALS                  | HEAD      | 1.00     | \$5.60      | \$5.60 _          |      |
| VETERINARY & MEDICATION          | HEAD      | 1.00     | \$8.00      | \$8.00 _          |      |
| GROWTH PROMOTANT                 | HEAD      | 1.00     | \$3.00      | \$3.00 _          |      |
| FACILITIES & EQUIPMENT           | HEAD      | 1.00     | \$2.41      | \$2.41 _          |      |
| MACHINERY                        | HEAD      | 1.00     | \$1.56      | \$1.56 _          |      |
| LABOR                            | HRS       | 3.00     | \$8.00      | \$24.00 _         |      |
| INTEREST ON OP. CAP.             | DOL.      | \$294.89 | 9.0%        | \$26.54 _         |      |
| MARKETING                        |           |          |             |                   |      |
| SALES COMISSION                  | HEAD      | 1.00     | \$10.00     | \$10.00 _         |      |
| SHRINK                           | DOL.      | \$669.38 | 3.00%       | \$20.08           |      |
| TOTAL OPERATING COSTS:           |           |          | _           | \$195.19          |      |
| TOTAL VARIABLE COSTS:            |           |          |             | \$670.39          |      |
| 3. INCOME ABOVE VARIABLE COSTS:  |           |          |             | -\$1.01           |      |

Figure 5. Wintering Lightweight Steers on Rye-Bermudagrass, Corn and Hay

# STEERS ON SMALL GRAIN PASTURE

| ESTIMATED COSTS AND RETURNS F      | PER HEAD    |          |                    |                         |      |
|------------------------------------|-------------|----------|--------------------|-------------------------|------|
| BEGINNING WEIGHT (LBS):            | 450.00      | NUMB     | ER OF DAYS:        | 150 D                   | AYS  |
| ENDING WEIGHT (LBS):               | 825.00      | AVG.     | DAILY GAIN:        | 2.50 L                  | BS   |
| ENDING WEIGHT W/ SHRINKAGE (LE     | 3S): 800.25 | 5 [      | DEATH LOSS:        | 3.00 %                  | )    |
|                                    |             | OUANTITY | PRICE OR           | TOTAL                   | YOUR |
|                                    | UNIT        | QUANTITY | COST/UNIT          | PER HEAD                | FARM |
| 1. GROSS RECEIPTS                  |             |          |                    |                         |      |
| STEER                              | LBS         | 825.00   | \$0.85             | \$701.25                |      |
|                                    |             |          |                    |                         |      |
| TOTAL RECEIPTS:                    |             |          |                    | \$701.25 _              |      |
| 2. VARIABLE COSTS                  |             |          |                    |                         |      |
| STEER CALF                         | LBS         | 450.00   | \$1.05             | \$472.50                |      |
| PROCUREMENT                        |             |          |                    | _                       |      |
| ORDER BUYING                       | CWT         | 4.50     | \$0.30             | \$1.35 _                |      |
| HAULING                            | MILE        | 70.00    | \$1.80             | \$1.35 _                |      |
| TOTAL CALF-PURCHASE COSTS:         |             |          | -                  | \$475.20 _              |      |
| FFFD                               |             |          |                    |                         |      |
| SMALL GRAIN PASTURE                | ACRE        | 0.50     | \$52.57            | \$26.29                 |      |
| HAY 11.5 LBS/DAY; 30 DAYS          | TON         | 0.175    | \$75.00            | \$13.13                 |      |
| CORN 3.5 LBS; 30 DAYS              | BU          | 2.00     | \$3.25             | \$6.50                  |      |
| SALT & MINERALS                    | HEAD        | 1.00     | \$1.50             | \$1.50 _                |      |
| <b>VETERINARY &amp; MEDICATION</b> | HEAD        | 1.00     | \$8.00             | \$8.00 _                |      |
| GROWTH PROMOTANT                   | HEAD        | 1.00     | \$3.00             | \$3.00 _                |      |
| FACILITIES & EQUIPMENT             | HEAD        | 1.00     | \$2.41             | \$2.41 _                |      |
| MACHINERY                          | HEAD        | 1.00     | \$1.56             | \$1.56 _                |      |
| LABOR                              | HRS         | 3.00     | \$8.00             | \$24.00 _               |      |
| INTEREST ON OP. CAP.               | DOL.        | \$268.80 | 9.0%               | \$24.19 _               |      |
| MARKETING                          |             |          | <b>•</b> • • • • • | <b>*</b> ( <b>* * *</b> |      |
| SALES COMISSION                    | HEAD        | 1.00     | \$10.00            | \$10.00                 |      |
| SHRINK                             | DOL.        | \$701.25 | 3.0%               | \$21.04 _               |      |
| TOTAL OPERATING COSTS:             |             |          | =                  | \$141.62 _              |      |
| TOTAL VARIABLE COSTS:              |             |          |                    | \$616.82 _              |      |
| 3 INCOME ABOVE VARIABLE COSTS:     |             |          |                    | \$84.43                 |      |

Figure 6. Wintering Lightweight Steers on Small Grain Pasture, Corn and Hay

Based on the budget results, a farmer will be better off raising his cattle on small grain pasture. The rates of weight gain implied on both budgets are not the same. By entering a different Average Daily Gain on the budget template, the user will notice a change in the Ending Weight. Steers on small grain pasture will gain 2.5 lbs per day compared to 2.25 lbs on overseeded bermudagrass. In this case, a higher feed efficiency will bring about a higher income for the operation.

Operating costs will also differ due to different feed combination of hay, corn, salt, minerals, cotton seed, and pasture. To achieve the feed efficiency desired, the user must select the appropriate production inputs and calculate the appropriate quantities. The pasture cost is associated with the operating cost on the forage budget template. Therefore, it is necessary that a connection (link) be established between the steer budget template and the forage budget template.

## 6. Conclusion

BUDSYS has been developed by the Department of Agricultural and Applied Economics, Clemson University, and is based on the Oklahoma State University Enterprise Budget Generator and Auburn University Enterprise Budgets. It has been planned to work as a small system in which users can manage all the information necessary to create and maintain enterprise budgets. Livestock budgets differ slightly from crop budgets since it is not required to have the chemical and seed tables updated from the master file. In order to make this report beneficial to any kind of reader, a summary of the budget categories and major terms are presented as follow:

| Your Farm                                   | The column "YOUR FARM" was exclusively designed for inclusion of data based on farm records to reflect current conditions.                                                                                                    |
|---------------------------------------------|----------------------------------------------------------------------------------------------------|
| Prices                                      | Prices received for the various crops are estimates made a year in<br>advance based on outlook projections and projected government<br>program payments as applied to South Carolina.                                                                                                    |
| Variable<br>Costs                           | These are incurred only if production takes place for that analyzed<br>enterprise. Most of the costs involved in this section are dependent<br>on yield level and the size of the farm operation. Some of the costs<br>are: seed, fertilizer, pasture, chemicals, machine operation and<br>maintenance, labor, interest on operating capital, and irrigation.                                                                         |
| Fixed Costs                                 | These costs are incurred regardless of whether production occurs.<br>Fixed costs include: depreciation, taxes, insurance, and interest on<br>machinery investment and irrigation system. These costs are<br>considered to be "fixed" because they generally remain the same<br>within a production period and do not vary with output.                                                                                                |
| Other Costs                                 | A general farm overhead cost of 8 percent of total variable costs is<br>also included. This is a "catch-all" cost that includes telephone,<br>utilities and contingencies. Additional land is used in case the<br>farmer requires to rent extra land to produce the projected number<br>of acres and/or animals. Land rent is also listed as a reminder that<br>there is an "opportunity charge" associated with the use of the land. |
| Income<br>Above<br>Variable<br>Costs (IAVC) | The total variable costs are subtracted from the gross receipts. This figure indicates the income above operating cost and is normally used to determine the number of acres and/or animals of each enterprise to farm.                                                                                                    |
| Net Returns<br>to Risk and<br>Management    | This is the normal stopping point in the construction of these<br>budgets. Purchased inputs and owned resources have paid their<br>share. This figure is sometimes referred to as profit; however, it is<br>more correct to call it a return above all resource costs except<br>management.                                                                                                    |

| Cost Per<br>Unit of<br>Production                                                 | Breakeven prices and breakeven yields are shown on all budgets<br>where they are possible. This table will help analyze the<br>responsiveness of yields (quantities, weights, percent crop) and<br>prices using IAVC (Total Variable Costs) and Net Returns (Total<br>Costs) as comparative units.                      |
|-----------------------------------------------------------------------------------|----------------------------------------------------------------------------------------------------|
| Net Returns<br>Above<br>Variable<br>Costs at<br>Different<br>Yields and<br>Prices | This table allows the producer to gain a better understanding about<br>potential returns when prices and yields (quantities, weights,<br>percent crop) are adjusted higher or lower than the assumed<br>figures. This information will help the producer to evaluate the risk<br>involved in producing each enterprise. |

Breakeven analysis and potential returns for different prices and quantities are important mechanisms for helping farm managers make better decisions under uncertainty. The use of BUDSYS can be extended to other economic analysis by creating new formulas into the budget templates. It is up to the user to implement new features into BUDSYS.